#### Użytkownicy i grupy lokalne w Windows.

Oddzielne konta w systemie sa wygodne, bo każdy użytkownik może mieć własne ustawienia czy własny folder Moje dokumenty. Ma to też znaczenie z punktu widzenia bezpieczeństwa – administrator komputera może założyć dla pozostałych użytkowników konta z ograniczonymi uprawnieniami. Dzięki temu ewentualne wirusy nie będą miały dostępu do wszystkich zakamarków systemu Windows. Aby w Windows XP założyć konto użytkownika można zastosować kilka metod:

## Metoda 1

W systemie Windows XP standardowo używany jest poniższe narzędzie do zarządzania użytkownikami, dostępne też poprzez wywołanie w Windows XP w Menu Start >> Uruchom >> control userpasswords. Wybierając opcje "Utwórz nowe konto" kreator dodawania konta przeprowadzi nas przez cały proces. Albo Panel Sterowania → Konta użytkowników

Wpierw należy podać nazwę czyli login dla nowego konta, jak pokazano poniżej.

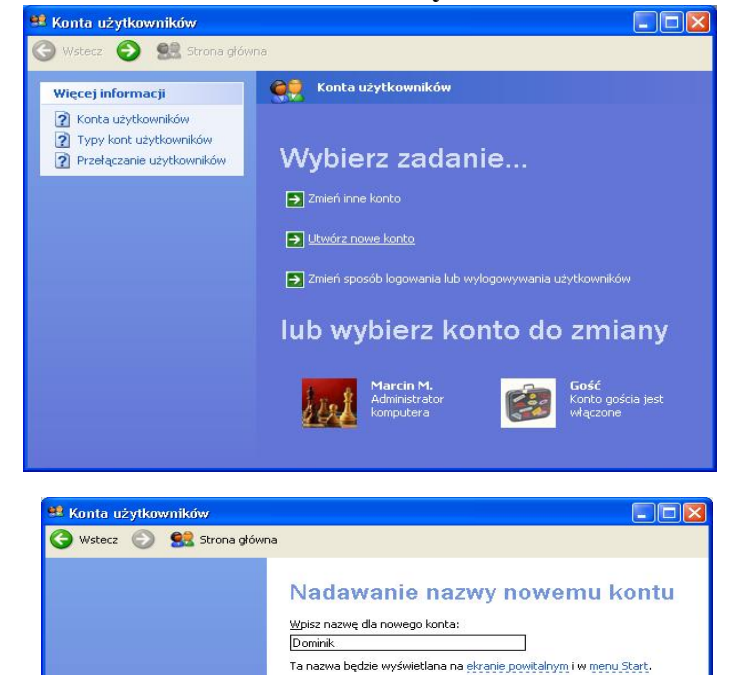

Dalej > Anuluj

Następnie pozostaje nam wybór rodzaju konta czyli właściwie grupy podstawowej do jakiej przynależy. Poprzez owe narzędzie mamy wybór tylko miedzy typem "Administrator komputera" a opcją "Ograniczone".

nowe konto, następnie możemy jemu

przypisać hasło oraz ustawić obraz.

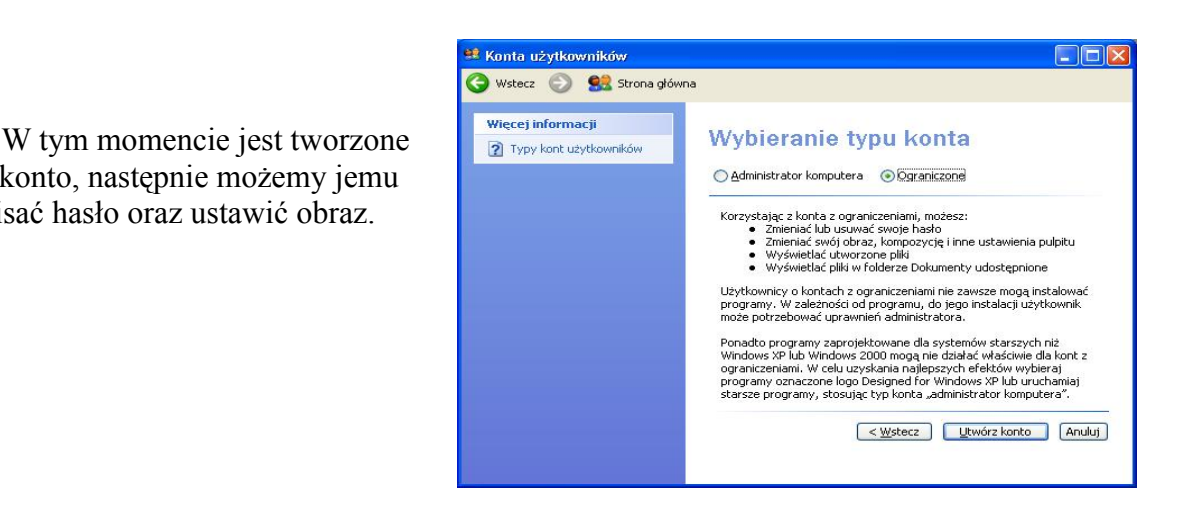

## Metoda 2

Rozwiązaniem dającym większe możliwości jest narzędzie "Konta użytkowników" z

Windows 2000/2003, dostępne też w Windows XP poprzez Menu Start >> Uruchom >> **control userpasswords2**. Wybierając opcje "Dodaj" kreator dodawania konta przeprowadzi nas przez cały proces. Uwaga brak dostępu "wyklikiwanego" z panelu sterowania.

| Poniższa lista umożliwia i                                                          | udzielanie lub odmawianie użytkownikom dostępu do           |  |  |  |  |
|-------------------------------------------------------------------------------------|-------------------------------------------------------------|--|--|--|--|
| - Cego Komputera, zinianę                                                           | naser minyen ustawien.                                      |  |  |  |  |
| <ul> <li>Aby używać tego komputera,</li> <li>Jżytkownicy tego komputera:</li> </ul> | użytkownik <u>m</u> usi wprowadzić nazwę użytkownika i hasł |  |  |  |  |
| Nazwa użytkownika                                                                   | Grupa                                                       |  |  |  |  |
| Administrator                                                                       | Administratorzy                                             |  |  |  |  |
| <b>S</b> ASPNET                                                                     | Użytkownicy                                                 |  |  |  |  |
| 🜆 Gość                                                                              | Goście                                                      |  |  |  |  |
| Marcin                                                                              | Administratorzy                                             |  |  |  |  |
|                                                                                     | Dodai Usuń Właściwości                                      |  |  |  |  |
|                                                                                     |                                                             |  |  |  |  |
| Hasło dla Administrator                                                             |                                                             |  |  |  |  |
|                                                                                     | Administrator, kliknij przycisk Resetuj hasło.              |  |  |  |  |
| Aby zmienić hasło dla                                                               |                                                             |  |  |  |  |
| Aby zmienić hasło dla                                                               | Decelui hada                                                |  |  |  |  |
| Aby zmienić hasło dla                                                               | Resetuj <u>h</u> asło                                       |  |  |  |  |
| Aby zmienić hasło dla                                                               | Resetuj <u>h</u> asło                                       |  |  |  |  |

Wpierw należy podać "Nazwę użytkownika" czyli login, opcjonalnie "Imię i Nazwisko" oraz "Opis", dla nowego konta, jak pokazano poniżej.

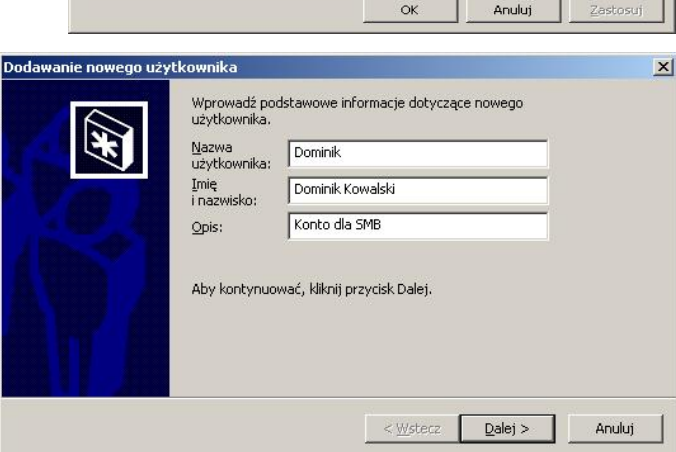

Następne okno pozwala nam ustawić hasło dla użytkownika. Pozostaje nam teraz wybór rodzaju konta czyli właściwie grupy podstawowej do jakiej przynależeć będzie nowy użytkownik. Poprzez wybranie opcji "Inny" możesz wybrać ze wszystkich dostępnych grup w systemie.

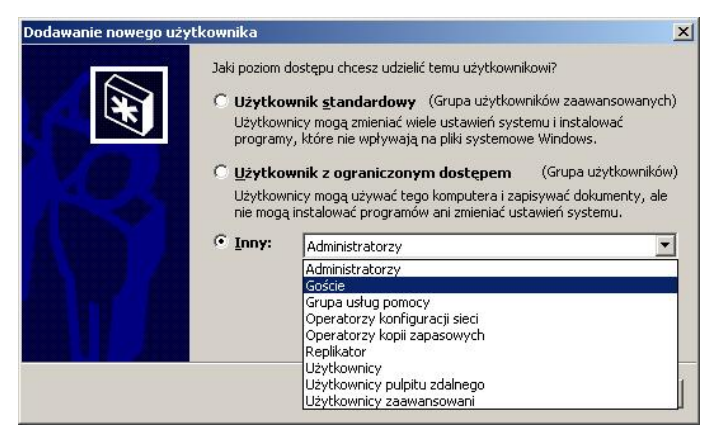

#### Metoda 3

Do zarządzania użytkownikami w Windows 2000/XP/2003 można też użyć narzędzia "Zarządzanie komputerem" dostępnego w "Panel Sterowania" >> "Narzędzia administracyjne", który daje największe możliwości. *compmgmt.msc* 

| Dodajemy użytkowania klikając prawym<br>klawiszem i wybierając <b>Nowy użytkownik.</b>                                                            | Plik Akcja               | Widok Ol<br>widok Ol<br>systemowe<br>ad zdarzeń<br>y udostępnio<br>ownicy i grupy<br>y udostępnio<br>widok<br>Nowy uż<br>Widok<br>Nowe ok<br>Codśwież<br>Skaportu | kno Pomoc<br>okalne) NA<br>ne S<br>y lokalne S<br>y lokalne S<br>ytkownik                                                                                                    | azwa<br>Administrator<br>Gość<br>kurs<br>nauczyciel<br>ktr_38<br>sca                         | Pełna nazwa<br>nauczyciel<br>Konto Pomocnika p<br>. CN=Microsoft Corp<br>uczen                             | ulpitu z H                                                    |
|----------------------------------------------------------------------------------------------------|--------------------------|----------------------------------------------------------------------------------------------------|----------------------------------------------------------------------------------------------------|----------------------------------------------------------------------------------------------|----------------------------------------------------------------------------------------------------|---------------------------------------------------------------|
| Podajemy Nazwę opis i ustalamy hasło.<br>Oraz ustalamy czy użytkownik przy logowaniu<br>musiał zmienić hasło / lub nie będzie go mógł z<br>wcale. | będzie<br>mienić         | d<br>Nazwa<br>użytkownika<br>Pełna nazw.<br>Opis:<br>Hasło:<br>Potwierdź ha<br>Użytkow<br>Użytkow<br>Hasło nij<br>Konto jes                                       | : zsł<br>a:<br>nik musi zmier<br>nik nie może z<br>gdy nie wygas<br>st wyłączone                                                                                                    | ić hasto przy na<br>mienić hasta<br>a                                                        | astępnym logowaniu                                                                                         |                                                               |
| Z poziomu zarządzania komputerem możemy te<br>dowolnemu użytkownikowi, jeżeli jesteśmy zale<br>koncie z pełnymi prawami.                          | eż zmienić<br>ogowani na | hasło i<br>a ;d<br>co<br>cł<br>cł<br>zi<br>le<br>le<br>a<br>r<br>i<br>i                                                                                           | e komputerem<br>e komputerem<br>izia systemow<br>dgląd zdarzeń<br>dery udostęp<br>ytkownicy i gru<br>użytkownicy i<br>użytkownicy<br>użytkownicy<br>użytkownicy<br>użytkownicy<br>n<br>gazyn wymier<br>fragmentator<br>ragdzanie dysł<br>u aplikacje | 1 La) La<br>(lokalne) N<br>e nione<br>upy lokalne<br>ości i alerty<br>terń<br>dysków<br>kami | Utwórz P Administrator Gosć Kurs Do Wszystkie za SU Uc Usuń Zmień nazwę Właściwoś Pomoc                    | Zamknij<br>ełna nazwa<br>asła<br>udania                       |
| Matada 4                                                                                                    |                          | ¢dzia syster<br>odgląd zdar<br>oldery udos<br>lżytkownicy<br>Użytkownicy<br>i Grupsy<br>i Grupsy<br>i Grupsy<br>i Japazy<br>i Praga<br>i aplik                    | nowe<br>rzeń<br>i grupy lokal<br>nicy<br>Jowa grupa.<br>Widok<br>Jowe okno z<br>Odśwież<br>Eksportuj liste                                                                                                    | ne<br>                                                                                       | Administratorz<br>Goście<br>Operatorzy ko<br>Replikator<br>Użytkownicy<br>Użytkownicy za<br>Grupa usług po | /<br>nfiguracji<br>ji zapaso<br>ulpitu zda<br>aawanso<br>mocy |

🚽 Zarządzanie komputerem

## Oraz ustalamy czy użytkownik przy logowaniu będz musiał zmienić hasło / lub nie będzie go mógł zmien

Metoda 4

Z wykorzystaniem wiesza poleceń: Menu start-> Uruchom -> CMD. W wierszu poleceń wpisujemy: net user NAZWA HASŁO /add. Aby dodać użytkownika NAZWA o haśle HASŁO.

# Grupy:

Grupy w systemie Windows służą do łatwiejszego zarządzania prawami wielu użytkowników naraz. Grupami możemy zarządzać podobnie jak kontami w Metodzie 3. Dodając, usuwając grupy. Oraz dodając do grup poszczególnych użytkowników. Domyślnie nowo dodawany użytkownik jest dodawany do grupy Użytkownicy. Uprawnienia grup użytkowników się dodają więc jeżeli jeden użytkownik należy do kilku grup jego prawienia się sumują również zasady odmawiania praw użytkownikom ... z tym że odmawianie praw jakiejś grupie ma większy priorytet nad dodawaniem praw jakiejś grupie lub użytkownikowi.

np.:

Grupa A ma prawa do logowania lokalnego a Grupa B ma odmowa prawa do logowania lokalnego. Jeżeli użytkownik należy do obu grup nie będzie mógł się zalogować lokalnie w systemie.